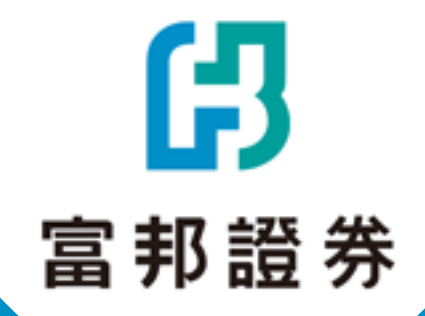

# API線上簽署SOP

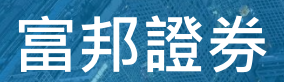

Area and a comparison of the second second s

# 富邦證券官網點擊【客戶服務】

## 點此進入

無法點擊請複製此連結:https://www.fbs.com.tw/Home/Index

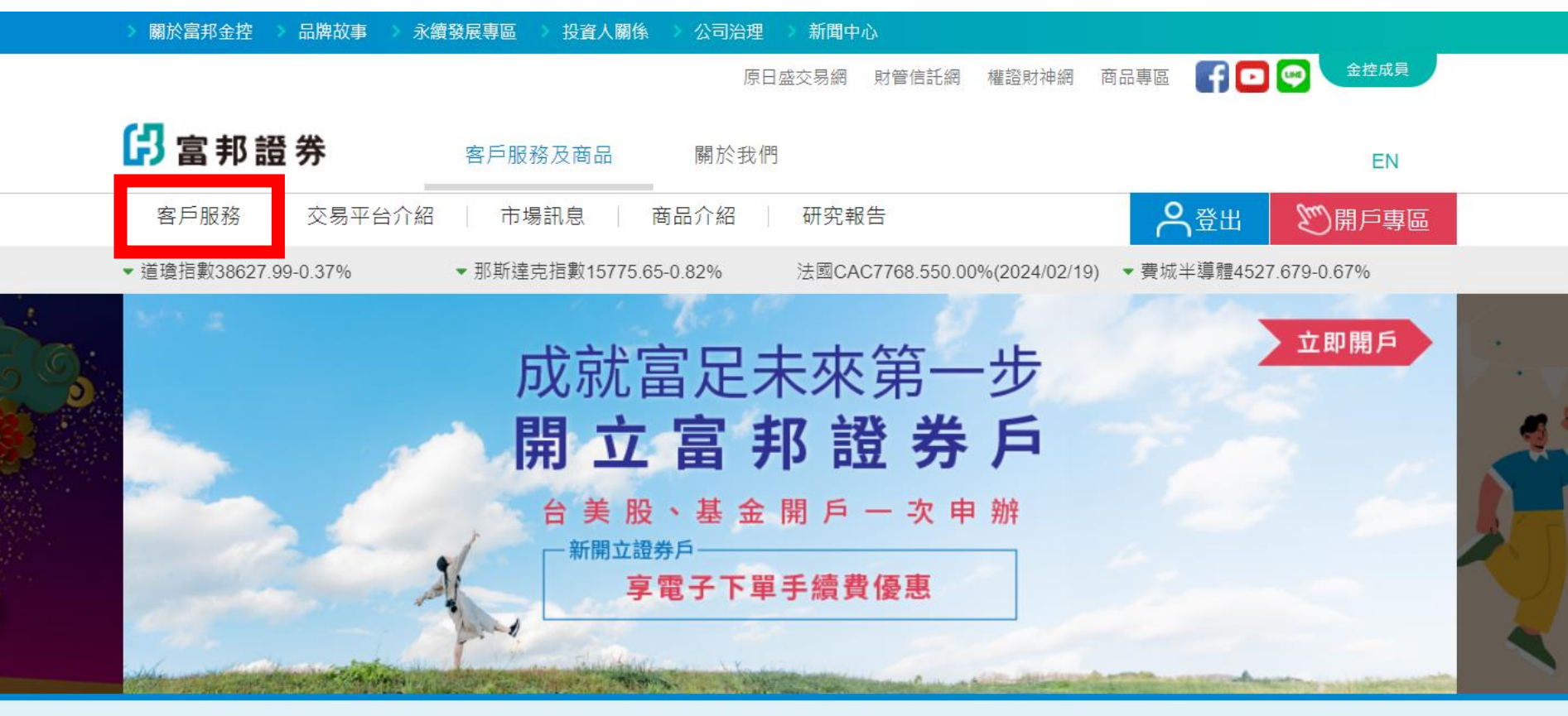

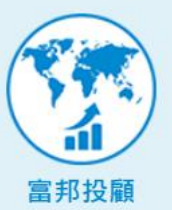

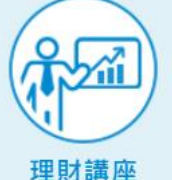

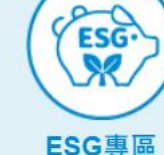

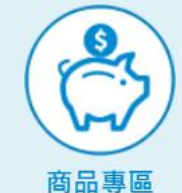

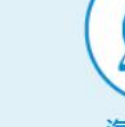

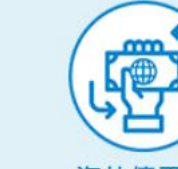

海外股票

海外債平台

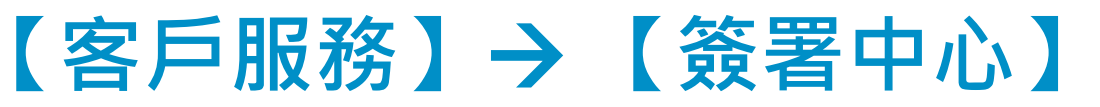

| 🔓 富邦證券    | 客            | 与服務及商品             | 關於我們      |                 |                    | EN            |
|-----------|--------------|--------------------|-----------|-----------------|--------------------|---------------|
| 客戶服務 交    | 易平台介紹        | 市場訊息   商品          | 介紹 🕴 研究報告 | Ē               | 合登出                | の間に単同         |
| 憑證管理      | 密碼專區         | 訂閱中心               | 下載專區      | 開戶專區            | 其他服務               | <b>)</b> 新手上路 |
| 憑證申請 · 展期 | 啟用密碼         | 訂閱中心介紹             | 軟體下載      | 我要開戶            | 資金管理帳戶(分           | ● 服務據點        |
| 行動憑證      | 密碼解鎖         | 電子對帳單              | 操作手冊      | 契約書下載           | 尸喉)<br>線上簽署同意書     | 🚯 帳戶總覽        |
| 操作說明      | 密碼補發<br>宓碼修改 | 電子報訂閱<br>M+VIP訊息訂閱 | 文件下載      | 常見問題<br>外來人口換發新 | IB辦理營業場所           | 🍻 簽署中心        |
|           |              | 帳單補發               |           | 式統號提醒事項         | 外代理開戶作業<br>電子化金融服務 | 🔎 資料變更        |
|           |              |                    |           |                 | 專區                 | ▲ 帳號查詢        |
|           |              |                    |           |                 | 日然人客户行業<br>普查      |               |
|           |              |                    |           |                 | 網路下單同IP的<br>聲明書簽署  | ● 田和6灯隊       |

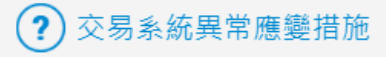

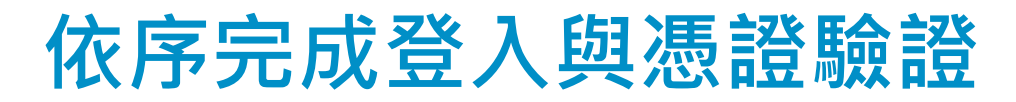

| ☐ 富邦證券          | [] 富邦證券    | []] 富邦證券                                       |
|-----------------|------------|------------------------------------------------|
|                 | WebCA      | WebCA                                          |
| 線上簽署登入          | ▲ 使用者身分證字號 | <b>≟</b> ₀ 注意事項                                |
| 請輸入身分證字號        | ● 登入密碼     | 輸入簡訊(電子郵件信箱)認證碼<br>認證碼取得後,請於5分鐘內輸入認證碼,需重新送出認證碼 |
| 請輸入密碼           | 請輸入您的登入密碼  | 可於1分鐘後,重新取得認證碼                                 |
| 請論 λ 幼勤 空 驗 設 確 | 登入         | ● 手機簡訊 ○ 電子鄞件信箱                                |
|                 | 取消         | 請輸入手機號碼                                        |
| 214000          |            | 送出認證碼                                          |
| 登入              |            | 請輸入認證碼                                         |
|                 |            | 驗證                                             |
|                 |            | 取消                                             |
| 1               | 2          | 3                                              |

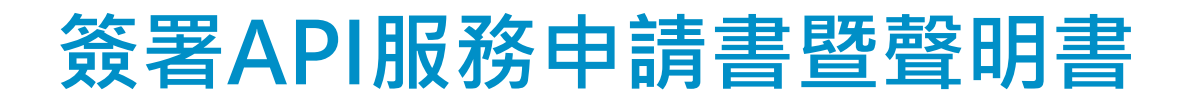

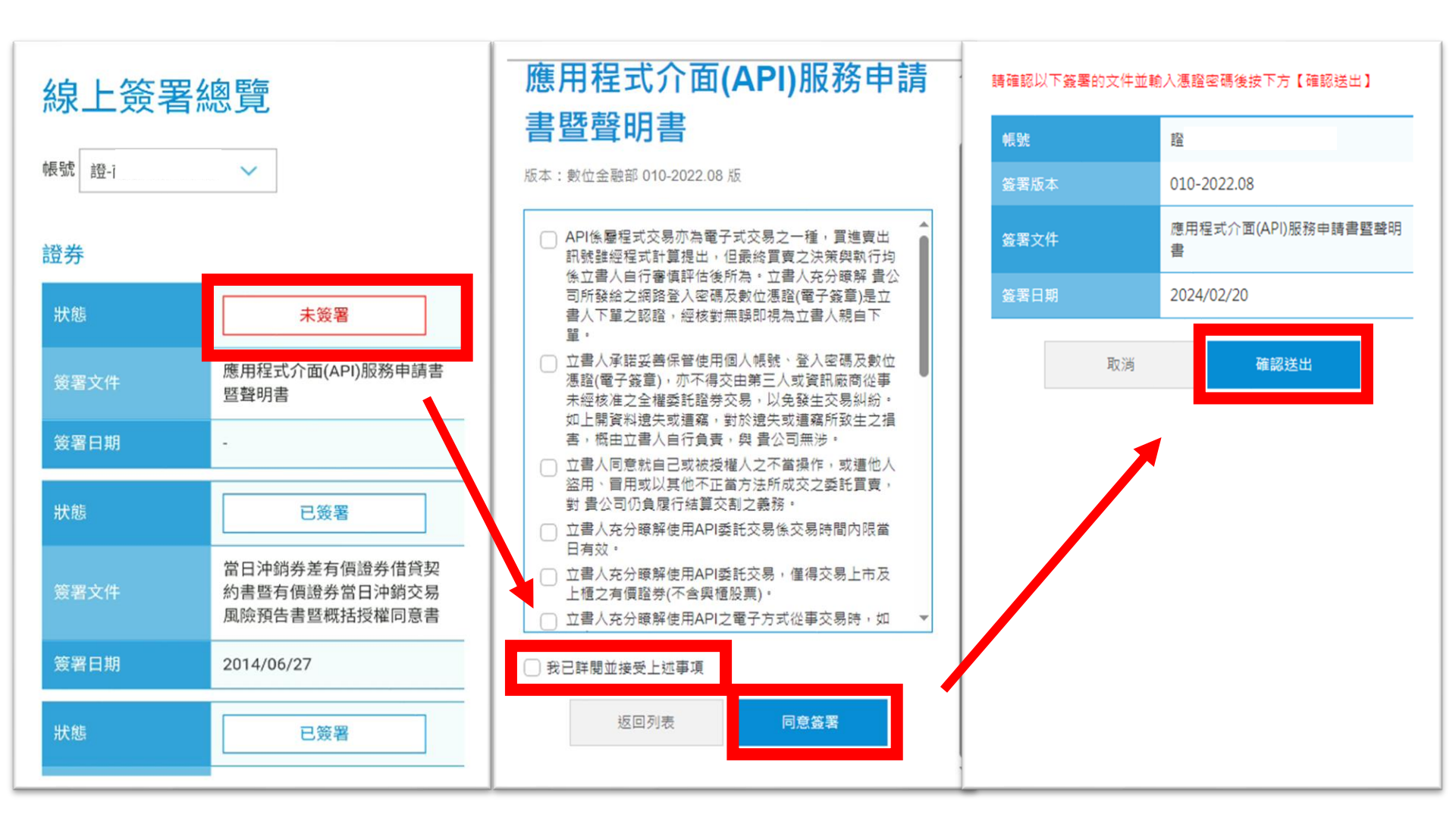

## 簽署成功·接續進行連線測試

| 帳號   |         |            |       |  |  |  |  |  |  |
|------|---------|------------|-------|--|--|--|--|--|--|
|      |         | :愛-9808722 | 2-李協諭 |  |  |  |  |  |  |
| 簽署版本 | 輸入密碼    |            |       |  |  |  |  |  |  |
| 签署文件 | 請輸入憑證密碼 |            |       |  |  |  |  |  |  |
| 登署日期 |         |            |       |  |  |  |  |  |  |
|      | 取消      | 確認         |       |  |  |  |  |  |  |
|      |         |            |       |  |  |  |  |  |  |
|      |         |            |       |  |  |  |  |  |  |
|      |         |            |       |  |  |  |  |  |  |
|      |         |            |       |  |  |  |  |  |  |
|      |         |            |       |  |  |  |  |  |  |
|      |         |            |       |  |  |  |  |  |  |
|      |         |            |       |  |  |  |  |  |  |
|      |         |            |       |  |  |  |  |  |  |
|      |         |            |       |  |  |  |  |  |  |

| 線上簽署網<br><sup>帳號</sup> <sup>證-仁愛-9808722</sup> | 2 ● ● < |
|------------------------------------------------|----------------------------------------------------------------------------------------------------|
| 證券                                             |                                                                                                    |
| 狀態                                             | 已申請待測試                                                                                                    |
| 簽署文件                                           | 應用程式介面(API)服務申請書暨聲<br>明書                                                                                                    |
| 签署日期                                           | 2024/02/20                                                                                                    |
| 状態                                             | □☆黒                                                                                                    |
|                                                | 【                                                                                                    |
| 签署日期                                           | 2023/01/09                                                                                                    |
| 狀態                                             | 已簽署                                                                                                    |
|                                                | 日本公司來臺上櫃(市)                                                                                                    |

# 連線測試方法有三種 揮一測試即可

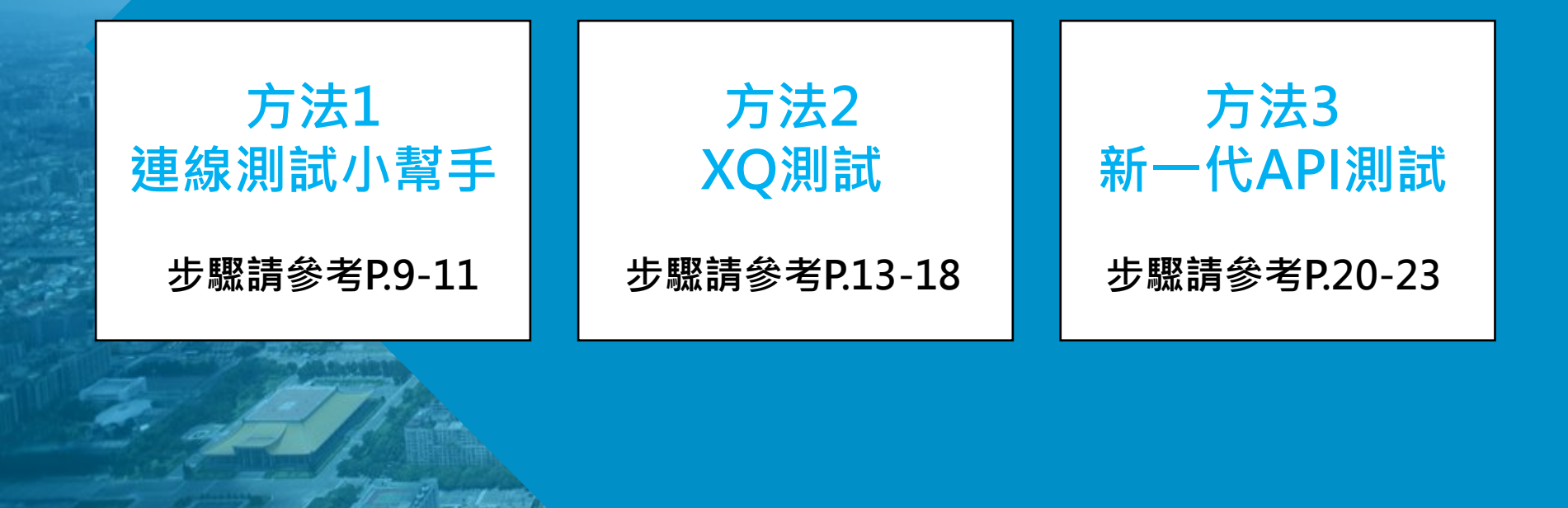

7

# 方法1 連線測試小幫手

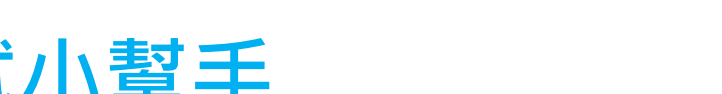

### 連線測試方法一:連線測試小幫手

#### Step1:下載連線測試小幫手壓縮檔【API\_Sign\_test.zip】

## 點我下載小幫手

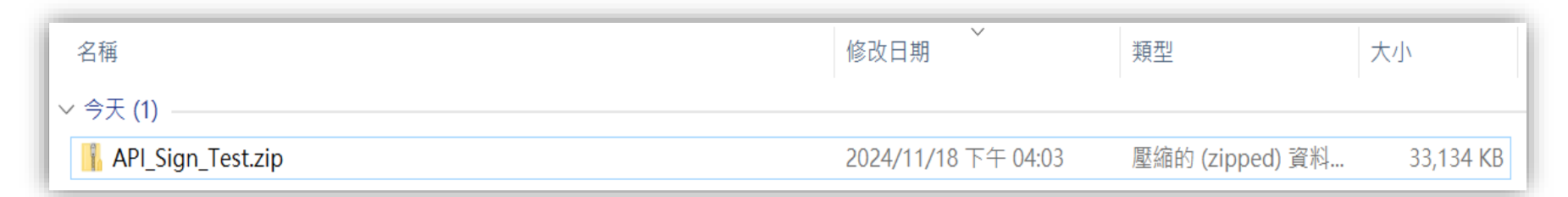

#### Step2:解壓縮後可得【新一代API簽署連線測試.exe】

| 名稱 ^                | 修改日期               | 類型               | 大小             |
|---------------------|--------------------|------------------|----------------|
| 🔓 API Sign Test.zip | 2024/11/18下午 04:0  | )3   壓縮的 (zipped | ) 資料 33,134 KB |
| 🖪 新一代API簽署連線測試.exe  | 2024/10/17 下午 03:5 | 52 應用程式          | 33,316 KB      |

## 連線測試方法一:連線測試小幫手

#### Step3: 開啟程式並輸入身分證字號及密碼(同e01、HTS)

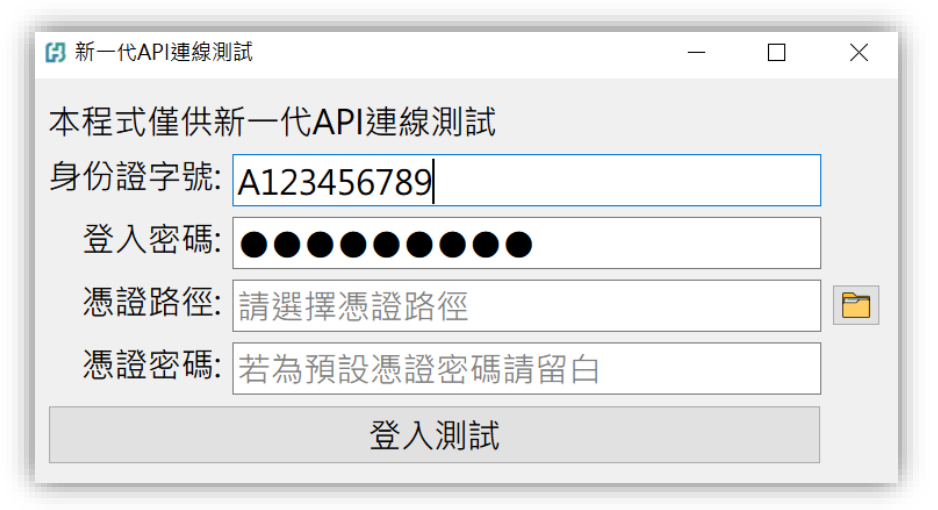

#### Step4:點擊資料夾選取憑證路徑,預設路徑通常如下(身份證字號請自行代換) C:\CAFubon\A123456789\A123456789.pfx

| ₿ 新一代API連線測試 —           | × | 請選擇您的憑證檔案                                                |          |
|--------------------------|---|----------------------------------------------------------|----------|
| 本程式僅供新一代API連線測試          |   |                                                          | 22456700 |
| 身份證字號: A123456789        |   | ← → ▼ ↑ <mark>▶</mark> > 4 (☆ > 4 (☆ (C:) > CAFubon > AT | 25450/69 |
| 登入密碼: ●●●●●●●●●          |   | 組合管理 ▼ 新増資料夾                                             |          |
| <b>憑證路徑:</b> 請選擇憑證路徑     |   | ▲ 夕孫                                                     | <b></b>  |
| <b>憑證密碼:</b> 若為預設憑證密碼請留白 |   |                                                          | 膨以口効     |
| 登入測試                     |   | A123456789.pfx                                           | 2024/9/2 |

### 連線測試方法一:連線測試小幫手

#### Step5: 若憑證為預設密碼直接登入測試即可,若為自行輸入密碼憑證請輸入憑證密碼

| ₿ 新一代API連線測試              | _       |       | × |                                       |
|---------------------------|---------|-------|---|---------------------------------------|
| 本程式僅供新一代API連線測試           |         |       |   |                                       |
| 身份證字號: A123456789         |         |       |   |                                       |
| 登入密碼: ●●●●●●●●●●          |         |       |   |                                       |
| 憑證路徑: Fubon/A123456789/A1 | 2345678 | 9.pfx |   | <mark>簽署遇到問題?</mark>                  |
| <b>憑證密碼:</b> 若為預設憑證密碼請留白  |         |       |   | 請把有問題的 <u>畫面截圖</u> 寄給<br>我們釐清問題後會盡快回覆 |
| 登入測試                      |         |       |   | pm.trading.sec@fubon.                 |

#### 看到以下訊息即為測試完成,待隔日即可使用API

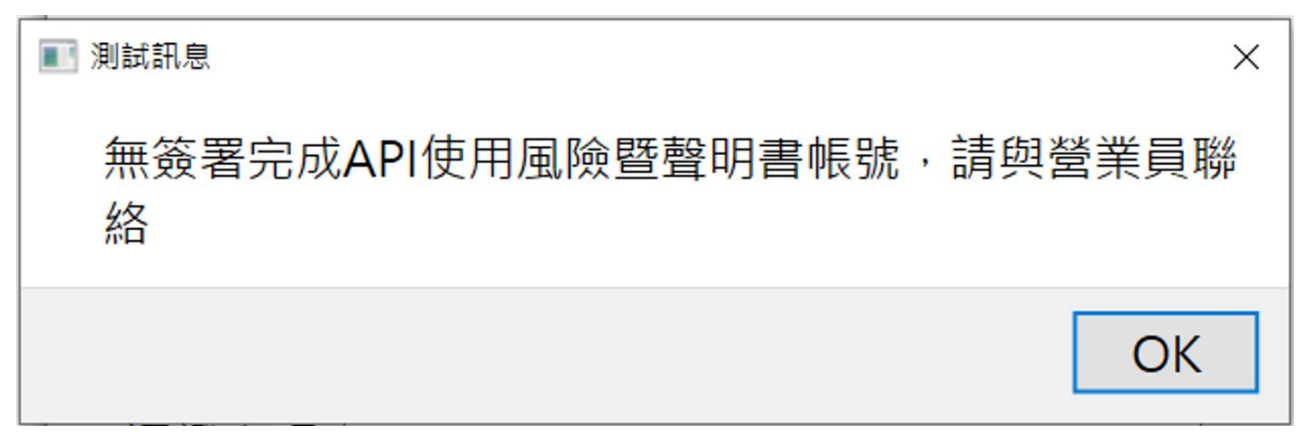

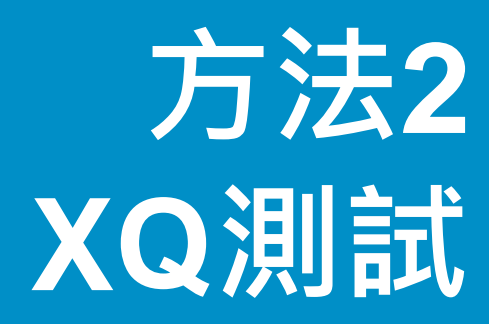

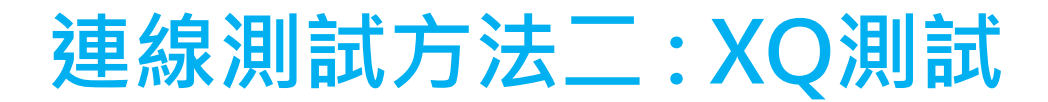

Step1:下載XQ全球贏家

# 點我下載XQ

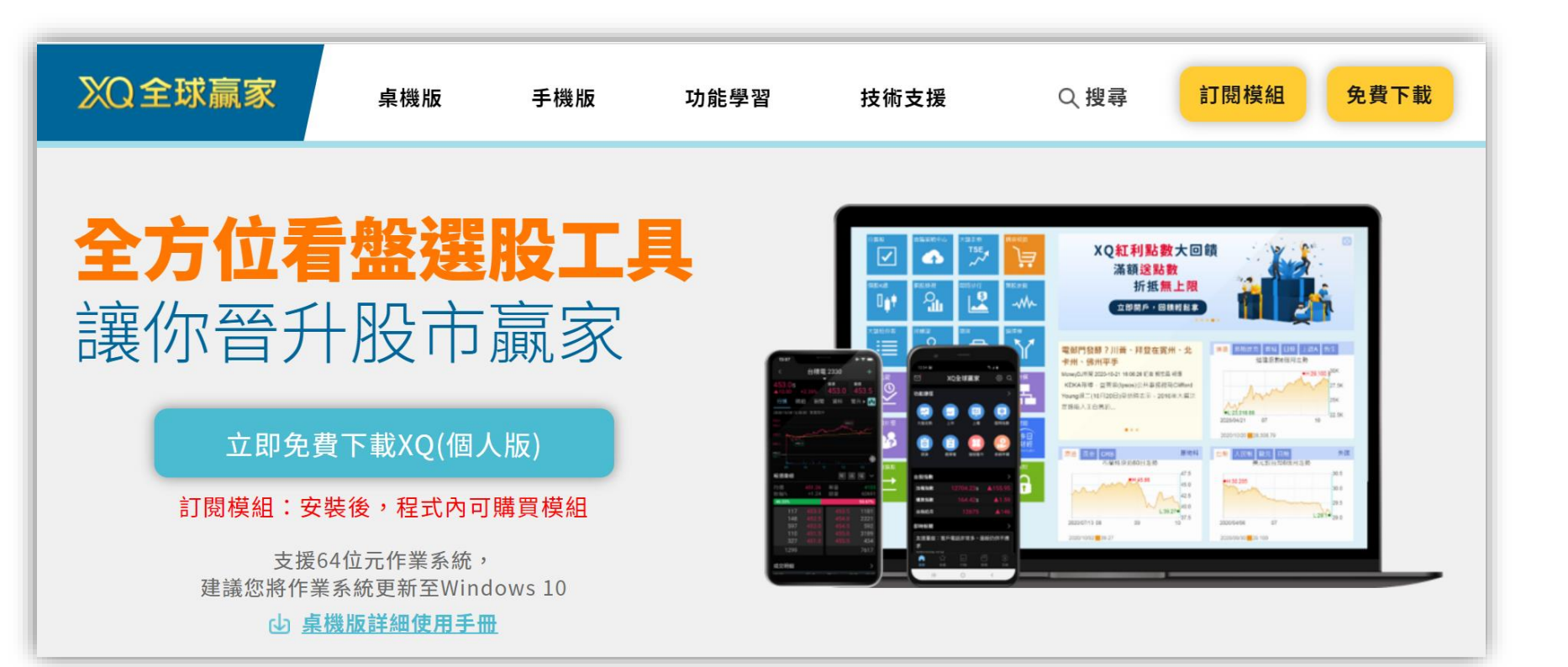

無帳

#### Step2:下載完成後使用XQ帳號登入(無帳號可以點擊下方註冊)

| XQ≩ | ≧球贏家  | (個人版)       |                                       |             | ×                                                                                  |
|-----|-------|-------------|---------------------------------------|-------------|------------------------------------------------------------------------------------|
|     |       |             | XQ É                                  | 遬贏          | R                                                                                  |
|     | X     | Q全球贏家       |                                       | _           |                                                                                    |
|     | 帳號    | 請輸入帳號名稱     | 請輸入帳號!                                |             | 雙因子券商帳號登                                                                           |
|     | 密碼    | 請輸入帳號密碼     | ===================================== | 力進出         | 台銀、永豐金、群益金鼎、第一金、                                                                   |
|     |       | 忘           | 記帳號 / 忘記密碼                            |             | 昌、宏遠、台新、元大、凱基、兆豐<br>、大展證券用戶,因雙因子登入機制<br>登入時會同時檢核您的帳號、密碼及<br>憑證。                    |
|     | ■ 記住朝 | 登入          | 自動登入                                  |             | 為避免影響看盤交易,請確認 <mark>桌機</mark> 內<br><mark>是否有效</mark> ,若對憑證有任何疑問,諱<br>所屬的證券分公司及營業員。 |
|     | 沒有    | 与 XQ帳號 嗎?立即 | 印線上開戶                                 |             |                                                                                    |
| 號請  | 點此    | ;註冊         |                                       |             | • • •                                                                              |
| 嘉實  | 資訊股份  | 有限公司及合作經紀商竭 | 力提供準確可靠的資料                            | ,但並不保證資料絕對無 | 誤,亦不對由於任何資料不正確或遺漏所引起                                                               |

損失或損害負責(不論民事侵權行為責仕或台約責仕或其他)。系統資訊僅供參考,投資人若依此為買賣依據,須目負盈虧之責。

#### Step3:主選單選擇【交易】→【帳號設定】

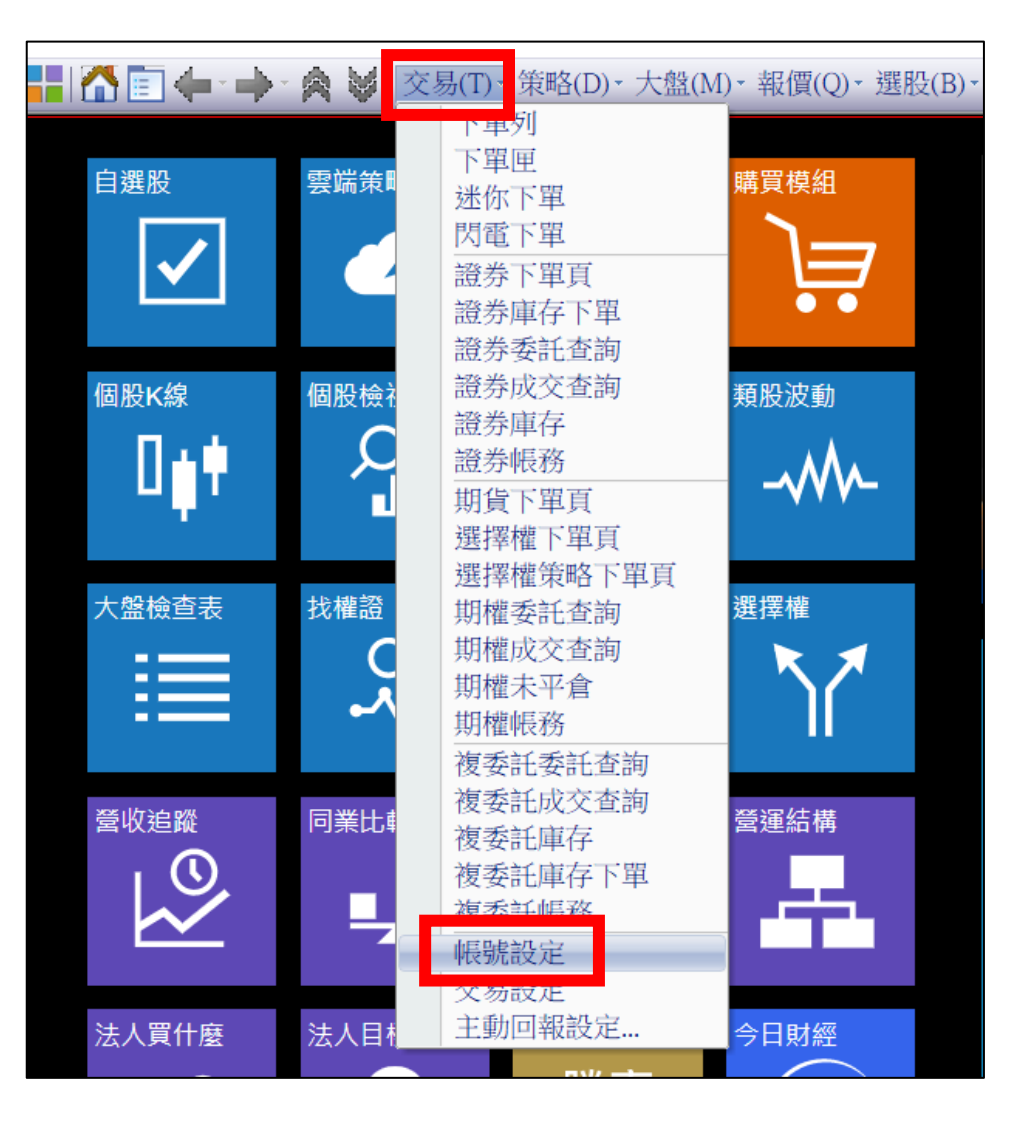

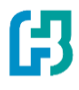

#### Step4:點選【加入帳號】→【富邦證券】→【下一步】

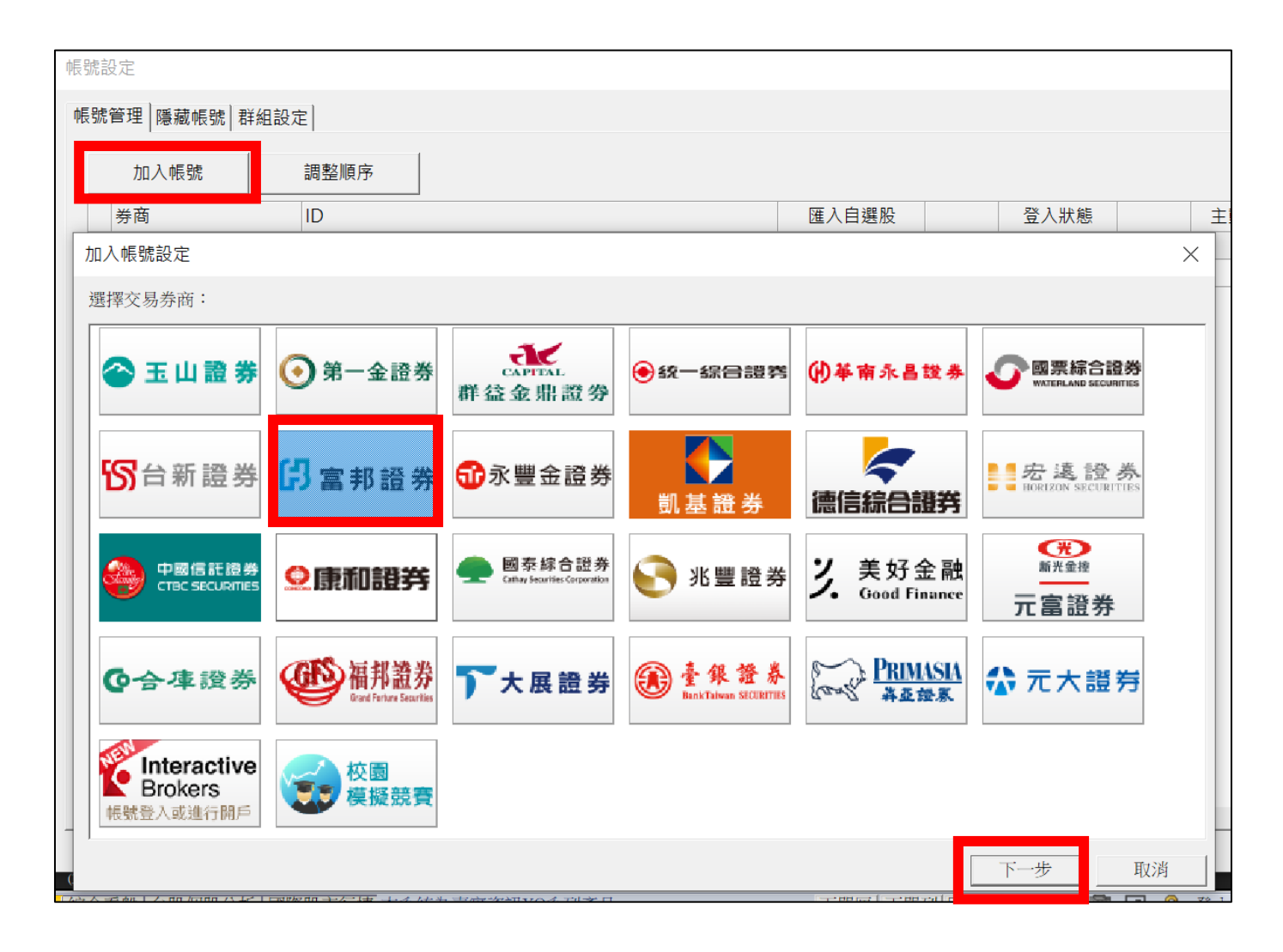

#### Step5: 輸入登入資料、點選憑證路徑後按【確定】

| 富邦證券交易設定 |                     |    | $\times$ |
|----------|---------------------|----|----------|
| 一般設定     |                     |    | 1        |
| 身份證:     |                     |    |          |
| 登入密碼:    |                     |    |          |
| 憑證存放路徑:  |                     | 瀏覽 |          |
| 憑證密碼:    |                     |    |          |
| 本功能需申請富邦 | API下單,請洽您所屬分公司及營業員。 |    |          |
|          | 確定                  | 取消 |          |

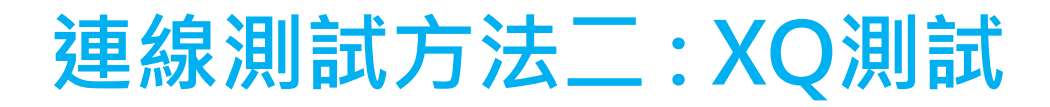

## 第一次登入會顯示【帳號無使用權限】

## 即代表API連線測試成功

## 隔日9:00前就會開通囉!

#### <mark>簽署遇到問題?</mark>

請把有問題的畫面截圖寄給我們!!

我們釐清問題後會盡快回覆您!

pm.trading.sec@fubon.com

# 方法3 新一代API測試

#### Step1:至富邦證券官網選擇交易平台介紹中的【新一代API】

或點此連結 → <u>富邦新一代 API (fbs.com.tw)</u>

| 客戶服務 交 | 易平台介紹市場 | 副二十 商品介紹 | 研究報告    | ٩                                                                   | 登入 20 開戶專區                                                                                                    |                                                                                               |      |
|--------|---------|----------|---------|---------------------------------------------------------------------|----------------------------------------------------------------------------------------------------|-----------------------------------------------------------------------------------------------|------|
| 網頁交易   | 富邦e01   | 富邦e點通    | 富邦e+行動版 | 富邦Online                                                            | 富邦e+電腦版                                                                                                    | 的宫邦最希                                                                                         |      |
| 國內證券期貨 | 軟體簡介    | 軟體簡介     | 軟體簡介    | 軟體簡介                                                                | 軟體簡介                                                                                                    | (防負交易補助人)                                                                                     |      |
| 海外股票   | 軟體下載    | 軟體下載     | 軟體下載    | 軟體下載                                                                | 軟體下載                                                                                                    | 1.ª 🌔                                                                                         |      |
| 基金     | 憑證申請    | 憑證申請     | 憑證申請    | 憑證申請                                                                | 憑證申請                                                                                                    |                                                                                               |      |
| 股票申購   | 功能說明    | 功能說明     | 功能說明    | 常見問題                                                                | 功能說明                                                                                                    |                                                                                               |      |
| 海外債券   | API下單   | 常見問題     | 常見問題    |                                                                     | 常見問題                                                                                                    |                                                                                               |      |
| 結構型商品  | 常見問題    | 富邦智選股    | 日常      | ₿證券│新一代 API                                                         |                                                                                                    |                                                                                               | 使用說明 |
| HTS2   | 語音下單    | API程式交易  | () 交易   |                                                                     |                                                                                                    |                                                                                               |      |
| 軟體簡介   | 語音下單    | 新一代API   |         | ====                                                                |                                                                                                    |                                                                                               |      |
| 軟體下載   | 分公司代碼表  | e01 API  |         | 画 ナ                                                                 | り 本川 ―― 1                                                                                                    |                                                                                               |      |
| 功能簡介   | 操作手冊    |          |         | 直覺、流畅                                                               | →追求極致的交易體<br>■                                                                                                    | à                                                                                             |      |
|        |         |          |         | 富邦 Neo API<br>下單與帳務查<br>Python <sup>、</sup> C# 、                    | 提供整合性的 API · 提供您<br>詢功能 • 我們完整的 SDK 支<br>Node.js.                                                                           | 妾收即時行情與體驗流暢的<br>援多種程式語言・包含                                                                    |      |
|        |         |          |         | Fubon Neo Al<br>Securities clie<br>market data, s<br>portfolio over | Pl delivers a comprehensive<br>nts, enabling instant access<br>seamless order execution, ar<br>sight. Our versatile SDK sup | gateway for Fubon<br>to live and archived<br>nd vigilant account and<br>ports a wide array of |      |

| 功能特色

#### Step2:點選SDK下載→下載SDK

#### 🔓 富邦證券 🗍 新一代 API

使用說明 | SDK 下載 | 功能特色

#### 富邦新一代 API

直覺、流暢,追求極致的交易體驗

富邦 Neo API 提供整合性的 API · 提供您接收即時行情興體驗流暢的 下單與帳務查詢功能。我們完整的 SDK 支援多種程式語言,包含 Python、C#、Node.js.

Fubon Neo API delivers a comprehensive gateway for Fubon Securities clients, enabling instant access to live and archived market data, seamless order execution, and vigilant account and portfolio oversight. Our versatile SDK supports a wide array of programming languages, from Python and C# and Node.js.

SDK 下載

說明文件

依據您的作業系統、 想使用的語言 選擇對應的SDK下載

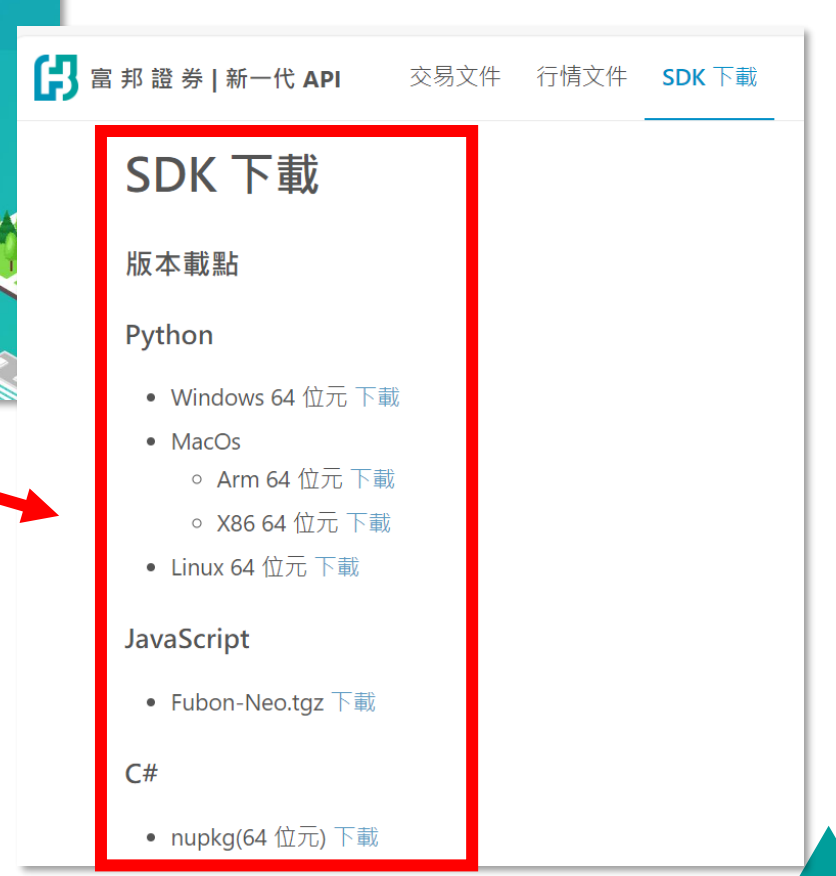

#### Step3:確認已下載好憑證、安裝好 Python 環境

在 SDK 所在路徑下 pip install ./fubon\_neo-1.0.0-cp37-abi3-win\_amd64.whl 安裝好SDK

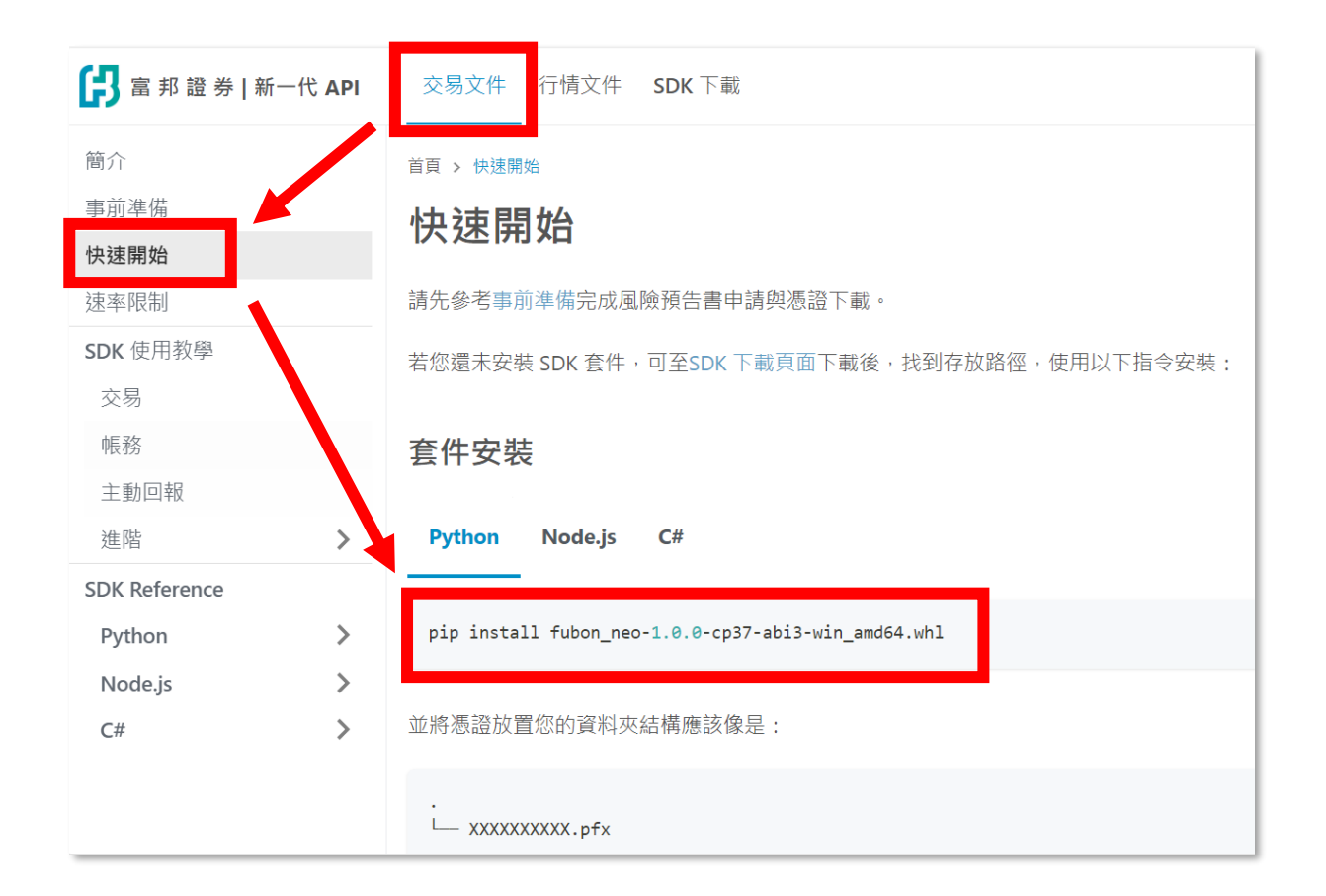

#### Step4: 登入(下方以python為例)

```
from fubon_neo.sdk import FubonSDK, Order
from fubon_neo.constant import TimeInForce, OrderType, PriceType, MarketType, BSAction
sdk = FubonSDK()
accounts = sdk.login("您的身分證字號", "您的登入密碼", "您的憑證位置", "您的憑證密碼") #若有
```

#### 執行後會得到以下的回覆:

| # 一 <u>般登入</u><br>accounts = sdk.login("您的身分證字號", "您的登入密碼", "您的憑證位置", "您的憑證<br>print(accounts) | <sup>`</sup> 密碼") |
|------------------------------------------------------------------------------------------------|-------------------|
| Result {<br>is_success: False,<br>message: 無簽署完成API使用風險暨聲明書帳號,請與營業員聯絡,<br>data: None<br>}      |                   |

第一次登入會顯示無簽屬完成,表示您已做完連線測試 等待明日即可簽署成功。簽署成功後即可正常登入囉!

<mark>簽署遇到問題?</mark> 請把有問題的<u>畫面截圖</u>寄給我們!! 我們釐清問題後會盡快回覆您! pm.trading.sec@fubon.com